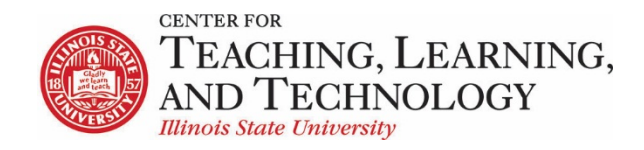

CTLT provides faculty support for ReggieNet by e-mail, phone, and in person. Please email <u>CTLT@ilstu.edu</u> or call (309) 438-2542 if you have questions.

## Setting a ReggieNet Assessment for use in Proctortrack

This guide will cover how to 1) add Proctortrack to your ReggieNet site, 2) set up a ReggieNet assessment to be used with Proctortrack, and 3) link that assessment to Proctortrack.

Adding Proctortrack to ReggieNet

- 1. To add Proctortrack to your ReggieNet toolbar, navigate to Site Info > Manage Tools.
- 2. Scroll down and select External Tools, then check the box for Proctortrack.
- 3. Hit **Continue**, then **Finish.** Proctortrack will appear as a web link in your toolbar.

**Note.** Adding Proctortrack to your site will allow Proctortrack to automatically fill in your course ID when you add an assessment.

**Configuring the Assessment Settings** 

4. For the desired assessment, select Settings in the Actions menu.

| Draft - Midterm Exam | Actions -        |  |  |  |  |  |
|----------------------|------------------|--|--|--|--|--|
|                      | Edit             |  |  |  |  |  |
| Bristow 3            | Preview          |  |  |  |  |  |
|                      | <u>Print</u>     |  |  |  |  |  |
|                      | Settings         |  |  |  |  |  |
|                      | Publish          |  |  |  |  |  |
|                      | <u>Duplicate</u> |  |  |  |  |  |
| Draft - Bristow 3    | <u>Export</u>    |  |  |  |  |  |

5. Select **Availability and Submissions**. Make sure the availability, due dates, and time limits are finalized. You will enter the availability and due date into Proctortrack later.

| ✓ Availability and Submissions       |                                                                                                    |  |  |  |  |  |  |
|--------------------------------------|----------------------------------------------------------------------------------------------------|--|--|--|--|--|--|
| Assessment released to               | Entire Site                                                                                                    |  |  |  |  |  |  |
| The number of<br>submissions allowed | Ounlimited<br>Only 1 submissions allowed                                                                                                    |  |  |  |  |  |  |
| lt is available                      | 10/01/2020 05:00 pm                                                                                                    |  |  |  |  |  |  |
| It is due                            | 10/01/2020 09:00 pm 💼 and has a time limit of 🗌 00 💌 hrs. 00 💌 min.                                                                                                    |  |  |  |  |  |  |
| Late submissions accepted?           | No, not after due date<br>•Yes, until 10/02/2020 12:00 am                                                                                                    |  |  |  |  |  |  |
| Email Notification                   | Yes - send me an email for every submission<br>Yes - send me one email digest each day<br>No - I do not want to receive any emails<br>Would you like to receive notifications when students submit this assessment? |  |  |  |  |  |  |
| Question Scores                      | Show question point value during assessment<br>Hide question point value during assessment                                                                                                    |  |  |  |  |  |  |

6. Under "Ensure students take exams from specific location," enter a password into the "Secondary Password" box. Save this password as you will enter it into Proctortrack later.

| Question Scores                          | ○Show question point value during assessment ○Hide question point value during assessment                           |
|------------------------------------------|----------------------------------------------------------------------------------------------------|
| <ul> <li>Ensure students take</li> </ul> | exams from specific location                                                                                        |
| Allow only specified<br>IP Addresses     | Use one IP address per line. An asterisk(*) can stand for any single subnet.<br>Examples:171.64.139.* or 171.64.*.* |
| Secondary                                | Assessment Password                                                                                                 |
| Password                                 | psy600!                                                                                                    |
| Require Locked<br>Browser                | <ul> <li>None</li> <li>Respondus LockDown Browser</li> <li>Exit password (optional)</li> </ul>                      |

**Note:** Setting a password for the assessment will prevent students from accessing it outside of Proctortrack. Proctortrack will automatically feed the password and students will never need to see it. **You should never share this password with students.** 

7. Once all test settings are final, select Save Settings and Publish.

Linking Assessment to Proctortrack

To link the assessment to Proctortrack, you will need the "Callback URL" for the assessment. Your assessment must be published before this URL is available. Find the URL by going to the assessment Settings > About this Assessment > Published Assessment URL. Copy this URL.

## Settings - Midterm Exam

|                                           |                                                                                                    | Expand All |
|-------------------------------------------|----------------------------------------------------------------------------------------------------|------------|
| <ul> <li>About this Assessment</li> </ul> |                                                                                                    |            |
| Title                                     | Midterm Exam                                                                                                    |            |
| Published<br>Assessment URL:              | https://reggienet.illinoisstate.edu/samigo-app/servlet/Login?id=f1527614-c394-47e2-b96c-ddcb3f55e9011601491735202 |            |

- 9. Select the Proctortrack tab in your ReggieNet toolbar that you added in <u>step 1</u>.
- 10. In Proctortrack, select "Manually Add Tests" in the upper right menu

| Dashboard                   | nboard 🕞 Data Export List 🖓 Manually Add Tests 着 View as studen |                            |                   |                        |  |               |                         |                   | ew as student       |
|-----------------------------|-----------------------------------------------------------------|----------------------------|-------------------|------------------------|--|---------------|-------------------------|-------------------|---------------------|
|                             | Quizzes                                                         | Sessions<br>2<br>Completed | Flagged<br>2<br>d | Onboarding<br>3<br>75% |  | Students<br>3 | Failed<br>O<br>Onboarde | Passed<br>2<br>ed | Pending<br>O<br>66% |
| Quiz List Onboarding Status |                                                                 |                            |                   |                        |  |               |                         |                   |                     |

11. In the next menu, enter the name of the assessment as it appears in ReggieNet. The **Course id** will already be automatically filled in.

| integrity Realized |                                      | Dashboard |
|--------------------|--------------------------------------|-----------|
| Manually Add Test  |                                      |           |
| Name 🕢             | Course Id 😧                          |           |
| Midterm Exam       | 046e79d1-3aa1-488b-87fa-3193d2fa2b92 |           |
| Callback URL 🛛     | Start At 🖌                           |           |
| End At <b>O</b>    | Username 🕢                           |           |
| Password 🛛         | Onboarding                           |           |
| Create Test Cancel |                                      |           |

12. Paste the callback URL from step 8 into the **Callback URL** box and enter the password from step 6 in the **Password** box.

| Manually Add Test                                                   |                                      |  |  |  |  |  |  |
|---------------------------------------------------------------------|--------------------------------------|--|--|--|--|--|--|
| Name 😧                                                              | Course Id 😧                          |  |  |  |  |  |  |
| Callback URL @                                                      | 360fe/e1-45e9-45a3-b11a-1961bfd93eb/ |  |  |  |  |  |  |
| https://reggienet.illinoisstate.edu/samigo-app/servlet/Login?id=f15 | Username 🖌                           |  |  |  |  |  |  |
|                                                                     |                                      |  |  |  |  |  |  |
| Password 🚱                                                          | Onboarding  O                        |  |  |  |  |  |  |
| Create Test Cancel                                                  |                                      |  |  |  |  |  |  |

13. Set the Start At date and time so it matches with the availability date in the ReggieNet settings. If you plan to accept late submissions, set the End At box to match the date and time of late submissions. Otherwise, set End At to the date and time it is due. Click into the boxes to use the calendars for exact formatting.

| Start | At 😧 | )    |      |     |    |          | Start A | t 😧     |          |       |                         |
|-------|------|------|------|-----|----|----------|---------|---------|----------|-------|-------------------------|
| +     | S    | epte | mber | 202 | 0  | <b>→</b> |         | 1 Octob | oer 2020 | ) →   | Start At 😧              |
| Su    | Мо   | Tu   | We   | Th  | Fr | Sa       |         |         |          |       |                         |
| 30    | 31   | 1    | 2    | 3   | 4  | 5        | 0:00    | 1:00    | 2:00     | 3:00  | <u></u>                 |
| 6     | 7    | 8    | 9    | 10  | 11 | 12       | 4:00    | 5:00    | 6:00     | 7:00  | ← 1 October 2020 →      |
| 13    | 14   | 15   | 16   | 17  | 18 | 19       | 8:00    | 9:00    | 10:00    | 11:00 | 17:00 17:05 17:10 17:15 |
| 20    | 21   | 22   | 23   | 24  | 25 | 26       | 12:0    | 13:00   | 14:00    | 15:00 | 17:20 17:25 17:20 17:25 |
| 27    | 28   | 29   | 30   | 1   | 2  | 3        | 16:0    | 0 17:00 | 18:00    | 19:00 | 17.20 17.25 17.30 17.35 |
| 4     | 5    | 6    | 7    | 8   | 9  | 10       | 20:0    | 21:00   | 22:00    | 23:00 | 17:40 17:45 17:50 17:55 |
|       |      |      |      |     |    |          |         |         |          |       | -                       |

14. Enter **n/a** as the **Username.** Your resulting menu will look similar to this:

| Manually Add Test                                                   |                                      |  |  |  |  |  |  |
|---------------------------------------------------------------------|--------------------------------------|--|--|--|--|--|--|
| Name 😧                                                              | Course Id                            |  |  |  |  |  |  |
| Midterm Exam                                                        | 360fe7e1-45e9-45a3-b11a-1961bfd93eb7 |  |  |  |  |  |  |
| Callback URL 😧                                                      | Start At 🚱                           |  |  |  |  |  |  |
| https://reggienet.illinoisstate.edu/samigo-app/servlet/Login?id=f15 | 10-01-2020 17:00                     |  |  |  |  |  |  |
| End At 😧                                                            | Username 😧                           |  |  |  |  |  |  |
| 10-02-2020 00:00                                                    | n/a                                  |  |  |  |  |  |  |
| Password 🕑                                                          | Onboarding <b>2</b>                  |  |  |  |  |  |  |
| psy600!                                                             |                                      |  |  |  |  |  |  |
| Create Test Cancel                                                  |                                      |  |  |  |  |  |  |

**Note:** The **Onboarding** setting should be assigned to a low stakes/no stakes assessment that is used for adding required student information into the Proctortrack system. Onboarding prepares students ahead of time for taking a proctored assessment that will be included in their course grade.

## 15. Select Create Test.

16. Once you create the test you get redirected to the ProctorTrack dashboard where you can see the status of your newly created test.

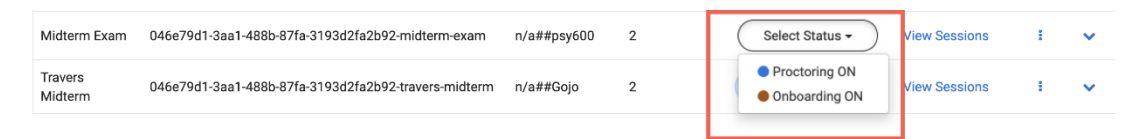

*Note:* The *Proctoring ON* setting is assigned to assessments that will be proctored using *Proctortrack.* This setting is used for assessments that will be included in the student course *grade*.

**Exceptions to Delivery Date** 

Proctortrack can accommodate exceptions to delivery dates and times.

- 17. Create the exception in the ReggieNet assessment through Settings > Exceptions to Time Limit and Delivery Date.
- 18. In Proctortrack, you will have the option to extend the date and time of the assessment. Only the student with the exception will be able to access the assessment.